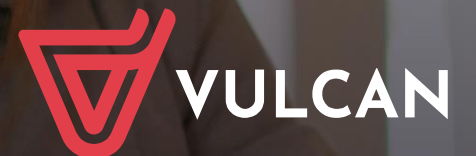

Nabór do placówek wychowania pozaszkolnego VULCAN

Podręcznik dla kandydata

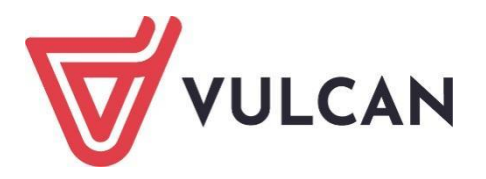

## Nabór do placówek wychowania pozaszkolnego VULCAN

Podręcznik dla kandydata

Wersja 23.09.0000

Wrocław, listopad 2024

Producent: VULCAN sp. z o. o. ul. Wołowska 6 51-116 Wrocław tel. 71 757 29 29 e-mail: cok@vulcan.edu.pl www.vulcan.edu.pl

Podręcznik opisuje wersję programu o numerze 23.09.0000 VULCAN zastrzega sobie prawo do ciągłego ulepszania programu i wprowadzania do niego zmian.

Podręcznik jest chroniony prawem autorskim.

© Copyright by VULCAN 2024 Wszelkie prawa zastrzeżone

# Jak korzystać z podręcznika?

Aby ułatwić Państwu samodzielną pracę z podręcznikiem przygotowaliśmy kilka przydatnych rozwiązań. Zachęcamy do wykorzystania ich w codziennej pracy.

#### Jak szybko przejść do wybranego zagadnienia na podstawie spisu treści?

Konstrukcja podręcznika umożliwia szybkie przejście do wybranego zagadnienia bezpośrednio ze spisu treści, bez potrzeby przeglądania go od początku. Wystarczy kliknąć tytuł rozdziału/ podrozdziału w spisie treści a przekierowanie nastąpi automatycznie.

| WSTĘP                        |                                                 | ß¶ |
|------------------------------|-------------------------------------------------|----|
| Jak-korzystać-z-podręcznika? |                                                 | ۶¶ |
| Jak·szybko·przejść·do·w      | /branego·zagadnienia·na·podstawie·spisu·treści? | ß¶ |
| Jak·korzystać·z·hiperłącz    | γ?3                                             | ß¶ |
| Lista•omawianych•zagao       | Inień4                                          | ۱¶ |
|                              |                                                 |    |

#### Jak szybko przejść do wybranego zagadnienia na podstawie listy zakładek?

W zależności od ustawień przeglądarki, po otwarciu podręcznika po lewej stronie wyświetlają się zakładki stanowiące tytuły rozdziałów i podrozdziałów oraz zagadnień poruszanych w danym rozdziale. Aby przejść do wybranego zagadnienia należy kliknąć jego tytuł.

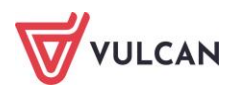

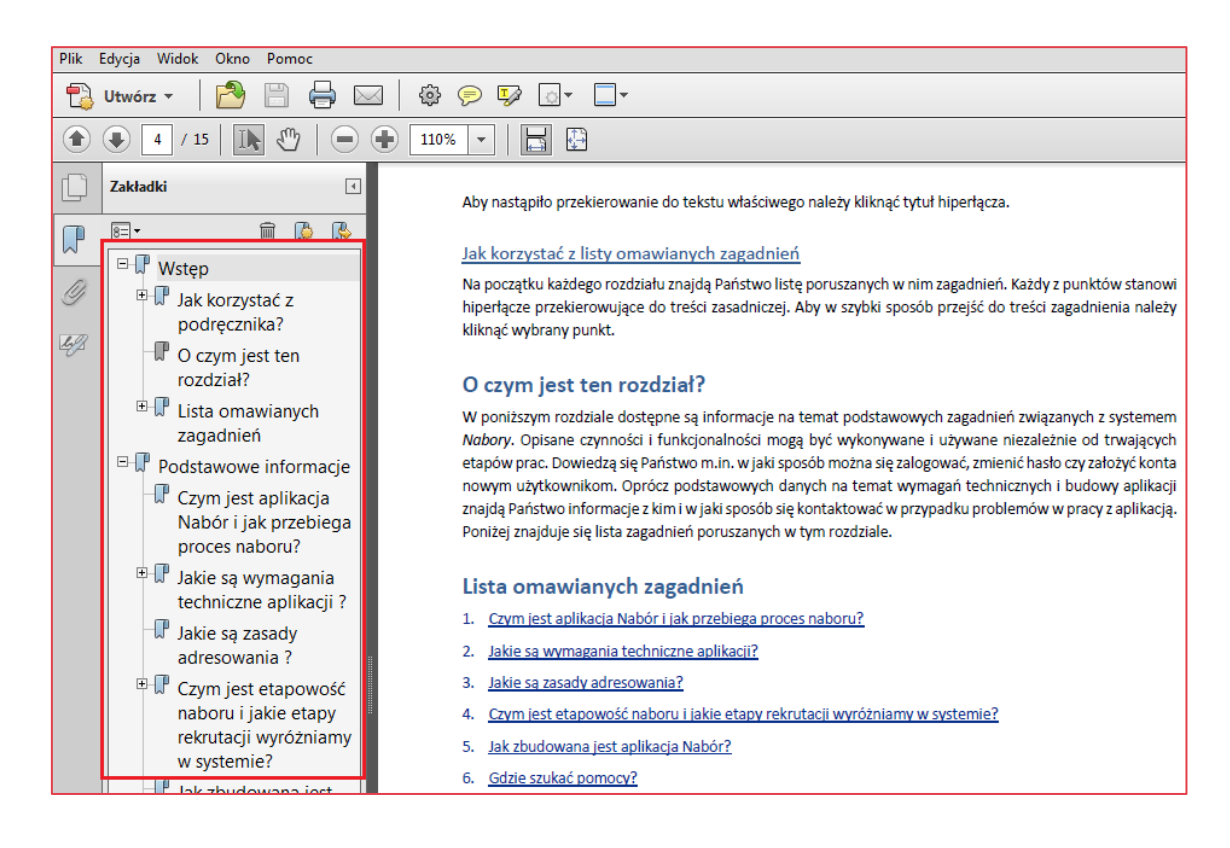

#### Jak korzystać z hiperłączy?

Hiperłącze to zamieszczone w dokumencie elektronicznym odwołanie do innego dokumentu lub innego miejsca w danym dokumencie. Każdy z fragmentów podręcznika zawiera hiperłącza, które wyróżnione są określonym stylem, np.:

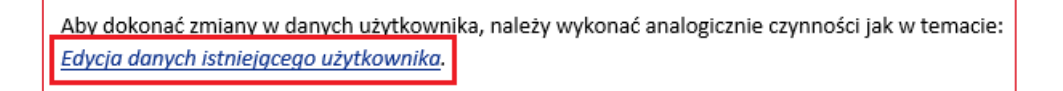

Aby nastąpiło przekierowanie do tekstu właściwego należy kliknąć tytuł hiperłącza.

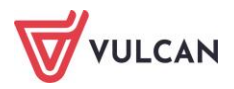

## Spis treści

| Jak korzystać z podręcznika?                                             |
|--------------------------------------------------------------------------|
| Jak szybko przejść do wybranego zagadnienia na podstawie spisu treści?   |
| Jak szybko przejść do wybranego zagadnienia na podstawie listy zakładek? |
| Jak korzystać z hiperłączy?4                                             |
| Informacje ogólne                                                        |
| Wymagania techniczne7                                                    |
| Budowa witryny kandydata7                                                |
| Obsługa rodzica/pełnoletniego kandydata9                                 |
| Przeglądanie oferty placówek wychowania pozaszkolnego10                  |
| Oferta                                                                   |
| Informacje o jednostce 12                                                |
| Rejestracja kandydata14                                                  |
| Krok 1: Informacje podstawowe, wprowadzenie numeru PESEL 14              |
| Krok 2: Dane osobowe 15                                                  |
| Krok 3: Dane rodziców/opiekunów prawnych 15                              |
| Krok 4: Preferencje 16                                                   |
| Krok 5: Kryteria 17                                                      |
| Krok 6: Utworzenie konta 18                                              |
| Konto kandydata20                                                        |
| Logowanie do konta kandydata 20                                          |
| Zmiana danych i drukowanie przygotowanych wniosków21                     |
| Składanie wniosku elektronicznie 22                                      |
| Informacja – dane osobowe                                                |
| Zmiana/ przypomnienie hasła 23                                           |
| Usuwanie konta kandydata 24                                              |

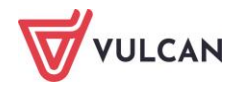

| Podgląd stanu złożonego wniosku 24                                                                                                    |
|----------------------------------------------------------------------------------------------------|
| Powiadomienia e-mail                                                                                                    |
| Powiadomienia mailowe                                                                                                    |
| Najczęściej zadawane pytania27                                                                                                    |
| Jak postępować, gdy przy zgłaszaniu kandydatury (zakładaniu konta), wyświetli się komunikat o<br>błędnym numerze PESEL?                                         |
| Jak postępować, jeśli kandydatowi nie został nadany jeszcze numer PESEL?                                                                                        |
| Jak postępować, gdy przy zgłaszaniu kandydatury (zakładaniu konta), wyświetli się informacja, że<br>kandydat o podanym numerze PESEL został już zarejestrowany? |
| Jak i kiedy można zmienić kolejność grup na liście preferencji?                                                                                                 |
| Co zrobić, jeśli zapomniałem hasła, a nie podałem adresu e-mail przy zakładaniu konta kandydata?28                                                              |
| Gdzie szukać pomocy w pracy z programem?29                                                                                                    |
| Podstawowe źródła wiedzy 29                                                                                                    |
| Baza wiedzy                                                                                                    |
| Dedykowana strona internetowa 30                                                                                                    |

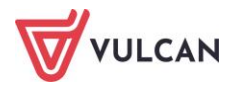

## Informacje ogólne

#### Wymagania techniczne

Do korzystania ze strony elektronicznej rekrutacji zalecamy następujące wersje przeglądarek internetowych:

- Internet Explorer wersja co najmniej 11,
- najnowsze wersje: Mozilla FireFox, Google Chrome, Edge, Opera.

#### Budowa witryny kandydata

Po wejściu na stronę kandydata zostanie wyświetlone okno z prośbą o wyrażenie zgody na zapisywanie plików cookie. Bez wyrażenia zgody nie będzie możliwe nawigowanie po stronie. Wyrażona zgoda (na czas bieżącej sesji lub na miesiąc) zostanie zapisana jej w pamięci przeglądarki. Przy ponownym wejściu na stronę nastąpi sprawdzenie, czy taka zgoda została wyrażona i czy nadal obowiązuje. Przy aktualnej zgodzie nie wyświetli się okno z prośbą o wyrażenie zgody.

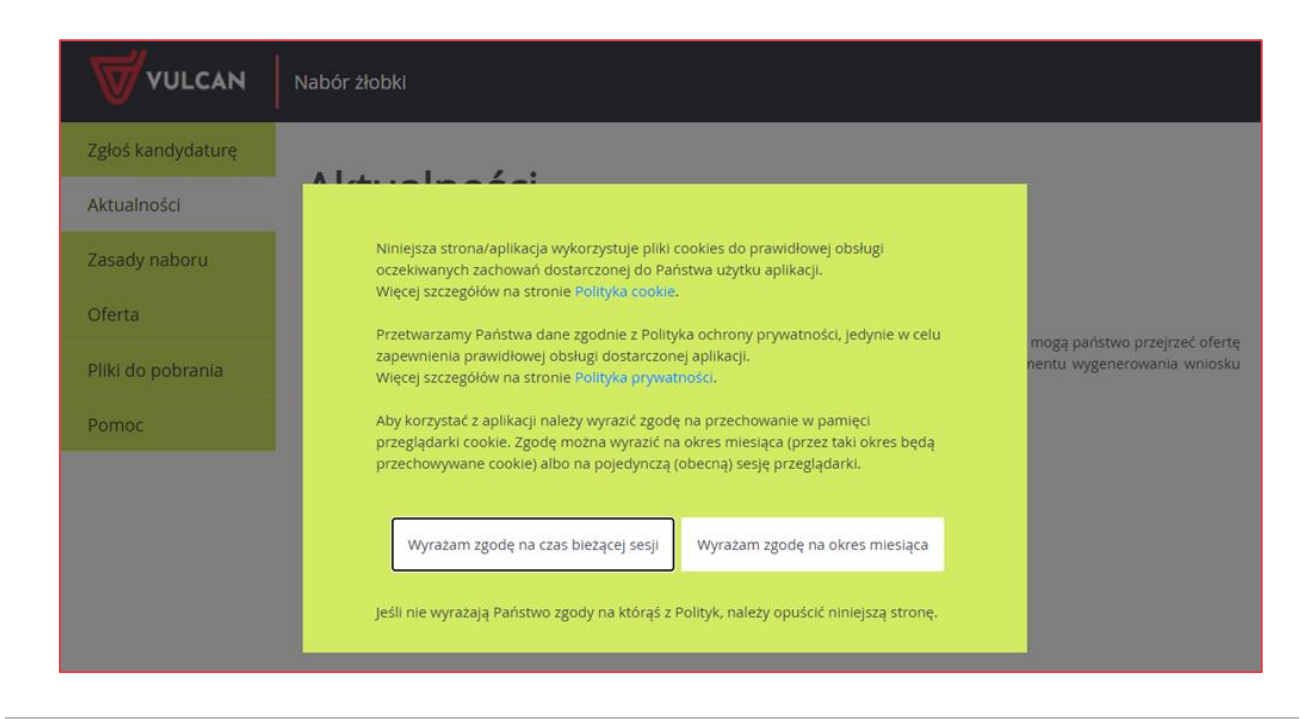

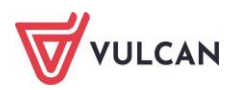

W witrynie kandydata można wyróżnić nagłówek oraz boczne menu. W nagłówku znajduje się przycisk **Zaloguj się** oraz przyciski z grup: **Kontrast** i **Czcionka**.

W czasie rejestracji kandydata i przeglądania oferty użytkownik może przełączyć widok na wersję dostosowaną do potrzeb osób niepełnosprawnych. W tym celu należy skorzystać z przycisków w lewym górnym rogu okna: z grupy Kontrast oraz z grupy Czcionka.

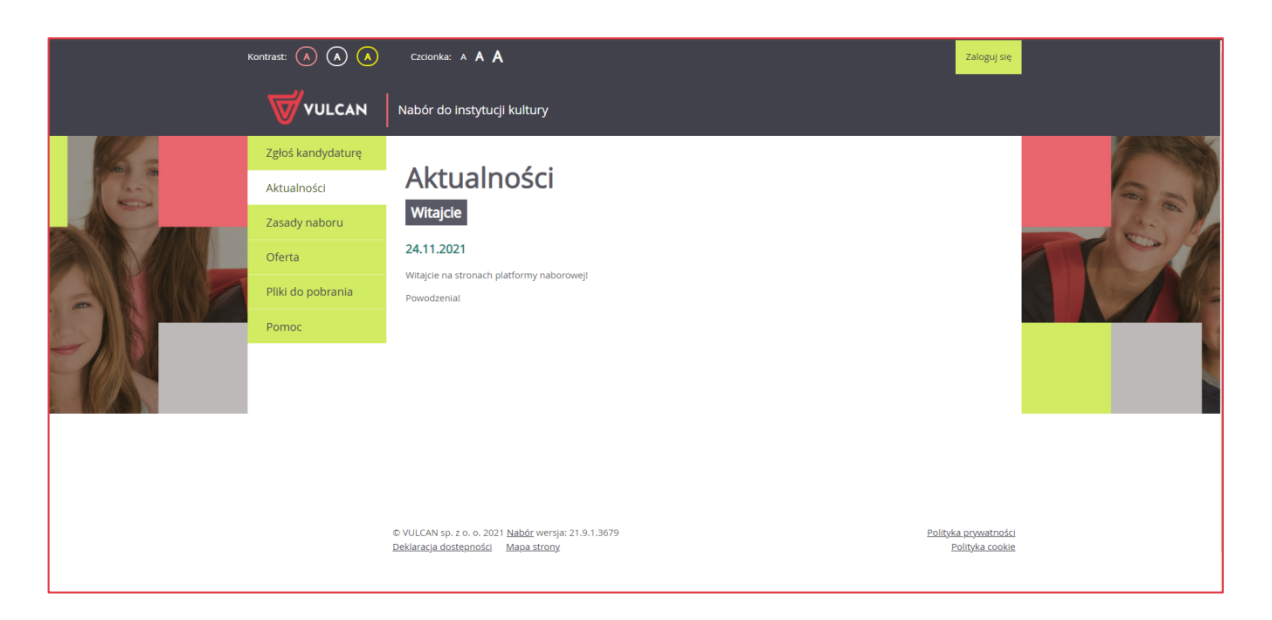

Dla niezalogowanego użytkownika systemu, w lewej części okna dostępne jest menu, udostępniające informacje i funkcje wykorzystywane w procesie rekrutacji.

Pozycja Zgłoś kandydaturę umożliwia rozpoczęcie procesu rekrutacji kandydata.

Po wybraniu pozycji **Aktualności** wyświetlane są wszystkie informacje i komunikaty wysyłane do kandydatów przez organy prowadzące, jednostki rekrutacyjne oraz administratora.

Pozycja Zasady naboru udostępnia stronę ze szczegółowym opisem zasad rekrutacji elektronicznej.

Pozycja Oferta zawiera ofertę przygotowaną przez poszczególne jednostki.

Pozycja **Pliki do pobrania** wyświetla stronę, na której dostępne są dokumenty potrzebne w procesie rekrutacyjnym. Można tu pobrać m. in. pusty wniosek dla kandydata.

Pozycja Pomoc pozwala otworzyć instrukcję dla rodzica/pełnoletniego kandydata.

Mogą być też dostępne zakładki: Statystyki chętnych oraz Wolne miejsca – o ich włączeniu na stronie kandydata decyduje organ prowadzący.

W stopce witryny użytkownik odnajdzie spis treści stron składających się na witrynę (link **Mapa strony**). W przypadku wybrania linku w trakcie zgłaszania kandydatury lub przeglądania/edycji

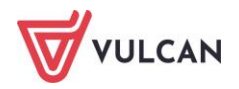

wniosku/zgłoszenia mapa strony otwiera się w nowej zakładce/oknie przeglądarki. W stopce znajduje się również link do raportu o stanie zapewniania dostępności osobom ze szczególnymi potrzebami, tzw. **Deklaracja dostępności.** 

### Obsługa rodzica/pełnoletniego kandydata

Obsługą rodziców/pełnoletnich kandydatów, do momentu zarejestrowania w systemie wniosku, zajmuje się każda jednostka, której zajęcia zostały wybrane przez kandydata na liście preferencji. Zachęcamy Państwa do podawania w trakcie rejestracji aktualnych danych kontaktowych, ponieważ może to znacznie ułatwić i przyspieszyć komunikację z jednostkami.

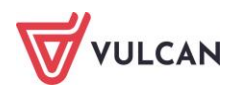

## Przeglądanie oferty placówek wychowania pozaszkolnego

### Oferta

Oferta wszystkich jednostek biorących udział w elektronicznej rekrutacji jest dostępna po kliknięciu zakładki **Oferta**. Po wybraniu tej zakładki wyświetli się wyszukiwarka jednostek wraz z listą wszystkich jednostek biorących udział w naborze

| Zgłoś kandydaturę |                                  |                            |                           |              |
|-------------------|----------------------------------|----------------------------|---------------------------|--------------|
| Aktualności       | Oferta                           |                            |                           |              |
| Zasady naboru     | Wyszukiwanie jednostek           |                            |                           |              |
| Oferta            | Nazwa lub adres jednostki:       | Wpisz nazwę lub numer jedn | ostki lub fragment adresu |              |
| Pliki do pobrania |                                  |                            |                           |              |
| Pomoc             | Dla kandydatów w wieku:          | wybierz                    |                           | -            |
|                   | Obowiązuje dodatkowy sprawdzian: | wybierz                    |                           | •            |
|                   | Poziom edukacyjny:               | Dowolny                    |                           | ~            |
|                   |                                  |                            | Wyszukiwanie zaawansowane | Szukaj       |
|                   | Lista jednostek                  |                            | Pokaž lednos              | tki na manje |
|                   | Nazwa jednostki                  |                            | Adres jednostki           |              |
|                   |                                  |                            |                           |              |

Po wybraniu zakładki **Oferta** system automatycznie wyświetla okno umożliwiające wyszukiwanie podstawowe. Jego zakres obejmuje:

- wyszukiwanie po nazwie lub adresie jednostki (pole Nazwa lub adres jednostki),
- wyszukiwanie wg kategorii wiekowej kandydata (lista wyboru w polu Dla dzieci w wieku),

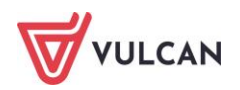

- wyszukiwanie wg kryterium dodatkowego sprawdzianu,
- wyszukiwanie wg poziomu edukacji.

W systemie dostępne jest także wyszukiwanie wg innych parametrów. Kliknięcie przycisku **Wyszukiwanie zaawansowane** poszerza okno wyszukiwarki, umożliwiając wskazanie jednostki publicznej/niepublicznej.

Wyniki wyszukiwania zostaną wyświetlone poniżej w postaci listy jednostek.

| Wyniki wyszukiwania jednostek                    |                                             |
|--------------------------------------------------|---------------------------------------------|
|                                                  | Pokaż jednostki na mapie                    |
| Nazwa jednostki                                  | Adres jednostki                             |
| <u>Biblioteka Publiczna - Oddział Główny</u>     | ul. Sikorskiego 170, 51-457 Wrocław         |
| Filharmonia                                      | ul. Polna 100, 51-400 Wrocław               |
| Jazz Club Pod Papugami                           | os. Władysława Jagiełły 777, 51-140 Wrocław |
| <u>Klub kultury Ósemka</u>                       | ul. Chrobrego 999, 51-100 Wrocław           |
| Klub Kultury Wodnik                              | ul. Piaski 630, 51-140 Wrocław              |
| <u>Miejska Biblioteka Publiczna - Filia nr 1</u> | ul. Kajtka 100, 51-475 Wrocław              |
| <u>Miejska Biblioteka Publiczna - Filia nr 2</u> | ul. Kruka 350, 55-555 Wrocław               |
| <u>Miejska Orkiestra Dęta</u>                    | Pl. Kolegiacki 260, 59-100 Wrocław          |
| <u>Młodzieżowy Dom Kultury</u>                   | ul. Szkolna 80, 55-555 Wrocław              |

Użytkownik może również skorzystać z przycisku **Pokaż jednostki na mapie,** po kliknięciu którego wyświetlą się lokalizacje wyszukanych placówek.

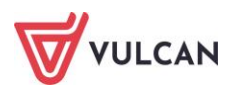

### Informacje o jednostce

Aby wyświetlić dodatkowe informacje o jednostce, w tym jej ofertę zajęć artystycznych, należy kliknąć nazwę wyświetlaną na liście jednostek, w kolumnie **Nazwa jednostki**.

Na wyświetlonej karcie **Oferta jednostki**, dostępne są dane tj. nazwa, dane adresowe i kontaktowe wybranej jednostki.

W sekcji **Lista grup**, w kolumnie **Nazwa grup** wyświetlana jest lista grup zdefiniowanych w danej jednostce. W kolumnie **Szczegóły**, w sposób graficzny prezentowane są szczegółowe informacje o poszczególnych grupach. Poszczególne ikony oznaczają:

- dostępne grupy wiekowe w placówce,
- Image: state of the state of the state of th
- **suk** czy w rekrutacji na zajęcia obowiązuje sprawdzian umiejętności kierunkowych.

Po najechaniu kursorem na ikonę wyświetla się jej opis.

| Lista grup                                       |                                           |           |               |
|--------------------------------------------------|-------------------------------------------|-----------|---------------|
| Nazwa grupy                                      | Szczeg                                    | óły       | Liczba miejsc |
| Zajęcia plastyczne                               | ×6 13                                     |           | 240           |
| Zajęcia wokalno-muzyczne<br>Dodatkowe informacje | •6 13 SUK<br>Nastolatki w wieku 11-15 lat |           | 20            |
| Jednostka publiczna/niepubliczna:                |                                           | Publiczna |               |

W kolejnych sekcjach: **Dodatkowe informacje, Opis jednostki** oraz **Regulamin jednostki**, znajdują się dalsze informacje o wybranej placówce.

W celu uzyskania szczegółowych informacji o grupach znajdujących się w placówce należy kliknąć nazwę grupy w kolumnie **Nazwa grupy**, co spowoduje wyświetlenie oferty i opisu danej grupy.

Do listy grup można wrócić klikając w przycisk **Powrót do oferty jednostki** lub korzystając z zakładki karty **Oferta jednostki** na górze strony.

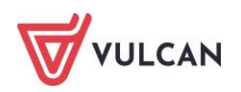

| VULCAN              | Nabór do instytucji kultury               |
|---------------------|-------------------------------------------|
| Zgłoś kandydaturę   |                                           |
| Aktualności         | Oferta Oferta jednostki Oferta grupy      |
| Zasady naboru       |                                           |
| Oferta              | Oferta grupy                              |
| Statystyki chętnych | Klub Kultury Wodnik - Tkanina artystyczna |
| Wolne miejsca       | Liczba miejsc: 6                          |
| Pliki do pobrania   | Poziom edukacyjny: Dowolny                |
| Pomoc               |                                           |
|                     | Powrót do oferty jednostki                |

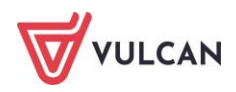

## Rejestracja kandydata

Elektroniczna rejestracja kandydata odbywa się w sześciu krokach, podczas których wprowadzane są dane wymagane w procesie rekrutacji oraz generowany jest wydruk wypełnionego wniosku.

W celu rozpoczęcia zgłaszania kandydatury dziecka/pełnoletniego kandydata należy w bocznym menu z lewej strony kliknąć przycisk **Zgłoś kandydaturę**.

Prosimy o uważne zapoznanie się z wyświetlanymi informacjami na każdym kroku rejestracji.

#### Krok 1: Informacje podstawowe, wprowadzenie numeru PESEL

Aby rozpocząć proces, w oknie **Zgłoś kandydaturę** należy wpisać numer PESEL dziecka/pełnoletniego kandydata.

W przypadku wprowadzenia nieprawidłowego numeru wyświetli się komunikat: **Wprowadzony numer PESEL jest niepoprawny**, należy go wówczas poprawić.

Jeśli numer PESEL wpisany jest prawidłowo, ale aplikacja go nie przyjmuje, prosimy skontaktować się z jednostką.

W przypadku, gdy podamy numer PESEL kandydata, którego wiek nie dopuszcza do zgłoszenia go na zajęcia do placówki wychowania pozaszkolnego, system wyświetli komunikat: Data urodzenia wykracza poza zakres dat akceptowanych przez system.

Jeżeli kandydat nie posiada numeru PESEL (jak w przypadku obywatela innego kraju), należy zaznaczyć opcję **Kandydat nie posiada numeru PESEL (obcokrajowcy)**, a następnie podać datę urodzenia zgłaszanej osoby.

Do kolejnego okna przechodzimy klikając przycisk Dalej.

Na karcie **Informacje krok 1/6** należy zapoznać się z prezentowanymi informacjami, zaznaczyć pole potwierdzenia zapoznania się z regulaminem rekrutacji, prawdziwość danych zawartych we wniosku

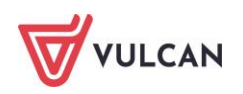

oraz podstawę przetwarzania danych osobowych. Następnie przejść do kolejnego kroku klikając przycisk **Dalej**. Można również zrezygnować z dalszego wprowadzania danych klikając **Anuluj**.

| Informacje Dane osobowe<br>krok 1/6 krok 2/6                                  | Dane rodziców<br>krok 3/6                       | Preferencje<br>krok 4/6               | Kryteria<br>krok 5/6                | Utworzenie konta<br>krok 6/6                    |                                                                                       |
|-------------------------------------------------------------------------------|-------------------------------------------------|---------------------------------------|-------------------------------------|-------------------------------------------------|---------------------------------------------------------------------------------------|
| Szanowni Państwo,                                                             |                                                 |                                       |                                     |                                                 |                                                                                       |
| Witamy w systemie elektroniczn<br>niezbędne do wzięcia udziału w pi           | ym wspierającym pro<br>rocesie rekrutacyjnym.   | es rekrutacji. W                      | celu zgłoszen                       | iia kandydatury dziecka                         | a prosimy wypełnić w kolejnych krokach informacje                                     |
| System elektroniczny ma pomóc<br>kolejnych ekranach.                          | Państwu w tym proc                              | esie. W związku                       | z tym uprzejm                       | iie prosimy o dokładne                          | e czytanie informacji i instrukcji pojawiających się na                               |
| Życzymy powodzeniał                                                           |                                                 |                                       |                                     |                                                 |                                                                                       |
| UWAGAI<br>Bardzo prosimy o nie używanie pr<br>na poniższym formularzu. Należy | zycisków wstecz / dale<br>używać wyłącznie przy | / odśwież w prze<br>isków umieszczo   | eglądarce dla w<br>onych na końcu   | szystkich podstron gdyź<br>formularza.          | ż może to spowodować utratę danych wprowadzonych                                      |
| Prosimy o potwierdzenie następuj                                              | jących oświadczeń:                              |                                       |                                     |                                                 |                                                                                       |
| Zapoznałem(am) się z regul                                                    | aminem rekrutacji umi                           | eszczonym w zak                       | ładce Zasady n                      | iaboru.                                         |                                                                                       |
| Oświadczam, że wszystkie p<br>złożej ie fałszywego oświadczenia               | oodane w niniejszym w                           | niosku dane są zį                     | godne ze stane                      | m faktycznym. Jestem ś                          | wiadomy(a) odpowiedzialności karnej za                                                |
| Przyjmuję do wiadomości, ż                                                    | że dane – w zakresie za                         | wartym w niniejs                      | zym formularzı                      | u – będą przetwarzane v                         | v celu przeprowadzenia procesu rekrutacji do                                          |
| wybranych jednostek. Podstawą p<br>27 kwietnia 2016 r. w sprawie och          | rawną przetwarzania o<br>rony osób fizycznych w | anych jest art. 6<br>zwiazku z przety | ust. 1 lit. c) Roz<br>varzaniem dan | porządzenia Parlament<br>vch osobowych i w spra | u Europejskiego i Rady (UE) 2016/679 z dnia<br>wie swobodnego przepływu takich danych |
| oraz uchylenia dyrektywy 95/46/W                                              | /E (ogólnego rozporząc                          | zenia o ochronie                      | danych), dalej                      | zwane RODO, w związki                           | u z przepisami Rozdziału 6 ustawy z dnia 14                                           |
| grudnia 2016 roku Prawo oświato                                               | we.                                             |                                       |                                     |                                                 |                                                                                       |
|                                                                               |                                                 |                                       |                                     |                                                 | Dalej Anuluj                                                                          |

Bez zaznaczenia wszystkich oświadczeń nie można przejść dalej, co oznacza, że nie można wziąć udziału w rekrutacji.

#### Krok 2: Dane osobowe

W tym kroku należy uzupełnić dane osobowe oraz adresowe kandydata.

Do kolejnego kroku przechodźmy klikając **Dalej**. Jeśli chcemy wrócić do poprzedniego kroku możemy skorzystać z przycisku **Wstecz**.

#### Wprowadzając dane nie należy korzystać ze strzałki Wstecz, jaka jest w przeglądarce.

Pola, które są obowiązkowe, oznaczone są jako wymagane. Bez uzupełnienia tych pól system nie pozwoli użytkownikowi przejść dalej.

#### Krok 3: Dane rodziców/opiekunów prawnych

W kolejnych oknach należy uzupełnić dane matki i ojca lub dane opiekunów prawnych w przypadku niepełnoletniego kandydata.

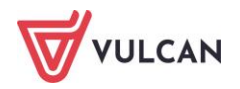

Jeśli rodzice/opiekunowie mieszkają w tym samym miejscu co kandydat (a adres zamieszkania rodziców/opiekunów prawnych jest wymagany), wypełniając dane można skorzystać z przycisku **Kopiuj adres kandydata**. Warto zawsze uzupełnić pole **E-mail**, gdyż jest on niezbędny, by rodzic/opiekun mógł samodzielnie odzyskać hasło wymagane do zalogowania się w systemie.

Jeżeli dziecko posiada tylko jednego rodzica/opiekuna prawnego, należy zaznaczyć przy drugim, znajdującą się u góry okna opcję Brak danych.

Aby przejść do kolejnego kroku, należy kliknąć przycisk Dalej.

Jeśli nie powiedzie się przejście do kolejnego kroku np. z powodu braku uzupełnienia istotnych danych, należy wrócić do górnej części okna w celu sprawdzenia opisu ewentualnego błędu, wy-różnionego kolorem czerwonym.

#### **Krok 4: Preferencje**

W tym kroku należy stworzyć listę preferencji kandydata, czyli wybrać jednostki i zajęcia, na które chcemy zapisać kandydata.

Aby dodać kolejne pozycje do listy, należy skorzystać z listy wyboru znajdującej się w sekcji **Wybór** grup na listę preferencji. Należy wybrać miejscowość, jednostkę i grupę/zajęcia, na które rekrutuje kandydat, a następnie kliknąć przycisk **Dodaj**.

Listę wybranych preferencji można edytować: usuwać z niej jednostki korzystając z ikony 🕱.

| Informacje<br>krok 1/6 | Dane osobowe<br>krok 2/6                                                                                                    | Dane rodziców<br>krok 3/6                                                                                                    | Preferencje<br>krok 4/6                                                                 | Kryteria<br>krok 5/6               | Utworzenie konta<br>krok 6/6                                   |                 |                      |
|------------------------|----------------------------------------------------------------------------------------------------|----------------------------------------------------------------------------------------------------|-----------------------------------------------------------------------------------------|------------------------------------|----------------------------------------------------------------|-----------------|----------------------|
| Wybór g                | grup na listę pre                                                                                                    | eferencji                                                                                                    |                                                                                         |                                    |                                                                |                 |                      |
| Miejscowość            | -<br>                                                                                                    |                                                                                                    | Wrocław                                                                                 |                                    |                                                                |                 | •                    |
| Jednostka:             |                                                                                                    |                                                                                                    | wybierz                                                                                 |                                    |                                                                |                 | •                    |
| Grupa:                 |                                                                                                    |                                                                                                    | wybierz                                                                                 |                                    |                                                                |                 | •                    |
| Lista w                | /branvch prefer                                                                                                    | encii                                                                                                    |                                                                                         |                                    |                                                                |                 | Dodaj                |
| Numer                  |                                                                                                    | lednostka - Gru                                                                                                    |                                                                                         |                                    | 51 L L                                                         | Kontrouacia     | Operacio             |
|                        |                                                                                                    | jeunostka - era                                                                                                    | ра                                                                                      |                                    | Status preferencji                                             | Kontynuacja     | Operacje             |
| 1                      | Klub Kultury Wodnik<br>ul. Piaski                                                                                            | - Tkanina artystyczi<br>630, 51-140 Wrocław,                                                                                             | pa<br>na<br>tel. 71 7412589                                                             | Ni                                 | status preterencji<br>ezweryfikowany                           | -               | X                    |
| 1                      | Klub Kultury Wodnik<br>ul. Plaski<br>Wrocławski Ośrodek<br>ul. Poznańsi                                                      | - Tkanina artystycz<br>630, 51-140 Wrocław,<br>Sztuki - Karuzela<br>ka 730, 51-130 Wrocła                                                | na<br>tel. 71 7412589<br>ww, tel. 71 5741252                                            | Ni                                 | ezweryfikowany<br>ezweryfikowany                               | -<br>-          | <u>×</u><br><u>×</u> |
| 1<br>2<br>Prosimy o za | Klub Kultury Wodnik<br>ul. Piaski<br>Wrocławski Ośrodek<br>ul. Poznańsi<br>upoznanie się z informac                          | - Tkanina artystycz<br>630, 51-140 Wrocław,<br>Sztuki - Karuzela<br>ka 730, 51-130 Wrocła<br>cjami na temat prze                         | na<br>tel. 71 7412589<br>ww, tel. 71 5741252<br>etwarzania danych                       | Ni<br>Ni<br>osobowych.             | ezweryfikowany<br>ezweryfikowany<br>Czytaj (                   | -<br>-<br>dalej | <u>×</u>             |
| 1<br>2<br>Prosimy o za | Klub Kultury Wodnik<br>ul. Piaski<br>Wrocławski Ośrodek<br>ul. Poznańsi<br>upoznanie się z informac<br>erdzam, że zapoznałem | - Tkanina artystycz<br>630, 51-140 Wrocław,<br>Sztuki - Karuzela<br>ka 730, 51-130 Wrocła<br>cjami na temat prze<br>(am) się z informacj | na<br>tel. 71 7412589<br>iw, tel. 71 5741252<br>itwarzania danych<br>iami na temat prze | Ni<br>osobowych.<br>twarzania danj | ezweryfikowany<br>ezweryfikowany<br>Czytaj (<br>/ch osobowych. | -<br>-<br>dalej | <u>х</u>             |

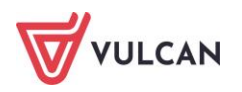

W kroku 4 należy zapoznać się z informacjami na temat przetwarzania danych osobowych za pomocą przycisku Czytaj dalej i potwierdzić tę operację.

W widoku listy wybranych preferencji wyświetla się informacja na temat statusu preferencji oraz informacja o woli kontynuacji zajęć w kolejnym roku. Dotyczy to wyłącznie grup/zajęć, do których uczestnik był przyjęty w poprzednim roku (i przy włączonych odpowiednich parametrach w ustawieniach aplikacji).

Jeśli placówka uwzględnia kontynuacje na zajęciach, do których prowadzony jest nabór, to uczestnik po zalogowaniu się na swoje konto ma możliwość zaznaczyć chęć kontynuowania klikając przycisk 🖬 w kolumnie **Operacje**.

| Preferencje<br>krok 1/2 | Kryteria<br>krok 2/2                                                                                                    |                                                                                                   |                                            |             |          |
|-------------------------|----------------------------------------------------------------------------------------------------|---------------------------------------------------------------------------------------------------|--------------------------------------------|-------------|----------|
| Wybór                   | grup na listę preferencji                                                                                                    |                                                                                                   |                                            |             |          |
| Miejscowość             | 5 -<br>                                                                                                    | Wrocław                                                                                           |                                            |             | •        |
| Jednostka:              |                                                                                                    | wybierz                                                                                           |                                            |             | •        |
| Grupa:                  |                                                                                                    | wybierz                                                                                           |                                            |             | ¥        |
|                         |                                                                                                    |                                                                                                   |                                            |             | Dodaj    |
| Lista wy                | ybranych preferencji                                                                                                    |                                                                                                   |                                            |             |          |
| Numer                   | Jednostka -                                                                                                    | Grupa                                                                                             | Status preferencji                         | Kontynuacja | Operacje |
|                         | Pracownia Edukacji Artystycznej - Nauka malarstwa<br>os. B. Śmiałego 130, 51-100 Wrocław, tel. 71 7475896                                                                                                    |                                                                                                   |                                            |             |          |
| 1                       | Pracownia Edukacji Artystycznej - Nauka<br>os. B. Śmiałego 130, 51-100 Wrocław, tel.                                                                                                    | malarstwa<br>71 7475896                                                                           | Przyjęty                                   | -           | 0        |
| 2                       | Pracownia Edukacji Artystycznej - Nauka<br>os. B. Śmiałego 130, 51-100 Wrocław, tel.<br>Biblioteka Publiczna - Oddział Główny - Z<br>ul. Sikorskiego 170, 51-457 Wrocław, tel.                                                                                              | malarstwa<br>71 7475896<br>e starego coś nowegol<br>71 727 80 40                                  | Przyjęty<br>Zaakceptowany                  | -           | ×        |
| 2                       | Pracownia Edukacji Artystycznej - Nauka<br>os. B. Śmiałego 130, 51-100 Wrocław, tel.<br>Biblioteka Publiczna - Oddział Główny - Z<br>ul. Sikorskiego 170, 51-457 Wrocław, tel.<br>Miejska Biblioteka Publiczna - Filia nr 1 -<br>ul. Kajtka 100, 51-475 Wrocław, tel. 71 72 | malarstwa<br>71 7475896<br>e starego coś nowegol<br>71 727 80 40<br>Zajęcia plastyczne<br>7 80 44 | Przyjęty<br>Zaakceptowany<br>Zaakceptowany | -           | ×<br>×   |

Po wyborze preferencji należy przejść do kolejnego kroku klikając przycisk Dalej.

### Krok 5: Kryteria

Ten krok ma na celu wskazanie kryteriów spełnianych przez kandydata, a wymaganych przez organ prowadzący do przeprowadzenia rekrutacji.

W zależności od jednostki lub grupy kryteria oraz ich liczba mogą być różne. W placówkach kultury mogą nie występować żadne kryteria w przeciwieństwie do placówek oświaty. W sytuacji, kiedy kandydat wybrał chociaż 1 grupę w placówce oświaty, wówczas zobowiązany jest zaznaczyć, które z określonych kryteriów spełnia, a które nie.

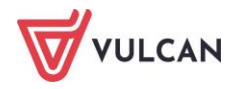

Odpowiedzi na kryteria należy wybierać z dostępnych list.

| Informacje<br>krok 1/6          | Dane osobowe<br>krok 2/6                          | Dane rodziców<br>krok 3/6                       | Preferencje<br>krok 4/6            | Kryteria<br>krok 5/6 | Utwo<br>krok | orzenie konta<br>5/6 |           |  |      |   |
|---------------------------------|---------------------------------------------------|-------------------------------------------------|------------------------------------|----------------------|--------------|----------------------|-----------|--|------|---|
| Kryteria                        | podstawowe                                        |                                                 |                                    |                      |              |                      |           |  |      |   |
| Wielodzietnoś<br>dzieci):       | ść rodziny kandydata (                            | 3 i więcej                                      | wybierz                            |                      |              |                      |           |  | •    | i |
| Niepełnospra                    | wność kandydata:                                  |                                                 | wybierz                            |                      |              |                      |           |  | •    | i |
| Samotne wycł                    | howywanie kandydata                               | a w rodzinie:                                   | wybierz                            |                      |              |                      |           |  | •    | i |
| Po naciśnięciu<br>Prosimy o spr | a przycisku Dalej i prze<br>awdzenie, czy wszystł | ejściu do kolejnego kr<br>kie dane są poprawnie | oku zostanie utw<br>e uzupełnione. | orzone konto         | kandydata    | a w systemie         | rekrutacj |  |      |   |
| Wstecz                          |                                                   |                                                 |                                    |                      |              |                      |           |  | Dale | j |

Po najechaniu kursorem myszy na ikonę i z prawej strony wyświetli się informacja na temat dokumentów, które należy dostarczyć by potwierdzić spełnianie danego kryterium.

Po wybraniu odpowiedzi na wszystkie kryteria należy przejść do kolejnego kroku, klikając przycisk **Dalej**.

#### Krok 6: Utworzenie konta

W tym kroku zakładane jest konto kandydata w systemie rekrutacji. System utworzy unikalny login, który należy zapamiętać. Następnie należy zdefiniować hasło do konta, wprowadzając je w polu **Hasło**, a następnie powtórzyć w polu **Powtórz hasło**.

Hasło powinno składać się co najmniej z 8 znaków, w tym małych liter: 1, wielkich liter: 1, cyfr lub znaków specjalnych: 1.

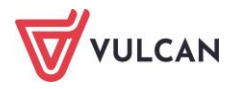

| Informacje Dane osobowe Dane rodziców<br>krok 1/6 krok 2/6 krok 3/6                       | Preferencje Kryteria Utworzenie konta<br>krok 4/6 krok 5/6 krok 6/6   |  |  |  |  |  |
|-------------------------------------------------------------------------------------------|-----------------------------------------------------------------------|--|--|--|--|--|
| Dane wprowadzone w poprzednich krokach zostały zapi                                       | sane.                                                                 |  |  |  |  |  |
| Zostało utworzone konto kandydata w systemie rekrutacji. Zapisz swój login i podaj hasło. |                                                                       |  |  |  |  |  |
| Hasło powinno składać się co najmniej z 8 znaków, w tyn                                   | n małych liter: 1, wielkich liter: 1, cyfr lub znaków specjalnych: 1. |  |  |  |  |  |
| Login:                                                                                    | anowak72                                                              |  |  |  |  |  |
| Hasło:                                                                                    |                                                                       |  |  |  |  |  |
| Powtórz hasło:                                                                            |                                                                       |  |  |  |  |  |
| Po zalogowaniu się i wybraniu z menu pozycji <b>Wniosek</b> możesz:                       |                                                                       |  |  |  |  |  |
| <ul><li>edytować dane kandydata i rodziców</li><li>wydrukować wniosek</li></ul>           |                                                                       |  |  |  |  |  |
| Wniosek należy wydrukować i zanieść do wszystkich jedr                                    | nostek wybranych na liście preferencji.                               |  |  |  |  |  |
| Wybierz przycisk <b>Zakończ</b> , aby wrócić do menu                                      |                                                                       |  |  |  |  |  |
| Drukuj wniosek                                                                            | Zakończ                                                               |  |  |  |  |  |

W tym kroku rodzic/pełnoletni kandydat ma możliwość wydrukowania wniosku lub zakończenia procesu rejestracji. Wniosek można także wyświetlić i wydrukować na późniejszym etapie pracy, korzystając z założonego konta kandydata. Na tym ekranie system udostępnia również informację, gdzie należy dostarczyć wydrukowany i podpisany wniosek.

Aby wyświetlić wniosek do wydruku należy kliknąć przycisk Drukuj wniosek.

Po zalogowaniu się na podstawie wygenerowanych przez system danych i wybraniu z menu pozycji Wniosek kandydat będzie mógł: edytować dane kandydata i rodziców, wydrukować wniosek, złożyć wniosek w formie elektronicznej (jeżeli opcja taka jest włączona).

Jeżeli użytkownik nie posiada podpisu kwalifikowanego bądź opcja elektronicznego składania wniosków nie jest aktywna, wniosek należy wydrukować i zanieść do jednostki/jednostek zgodnie z informacją zamieszczoną w zasadach rekrutacji.

Jeśli podczas wypełniania danych użytkownik podał różne adresy e-mail dla opiekunów, w ostatnim kroku zgłoszenia kandydatury użytkownika zostanie poproszony o wskazanie spośród wprowadzonych adresów tego, który ma służyć do odzyskiwania hasła. Podczas edycji wniosku na stronie kandydata można wskazać inny adres e-mail jako dedykowany do odzyskiwania hasła.

Aby zakończyć proces rejestracji należy kliknąć przycisk Zakończ.

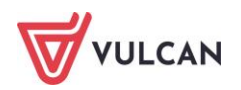

## Konto kandydata

#### Logowanie do konta kandydata

Po zakończeniu procesu rejestracji w systemie zakładane jest konto kandydata. Dodatkowo informacja o loginie i haśle umożliwiającym dostęp do systemu jest wysyłana na adres mailowy podany w trakcie rejestracji.

Aby wywołać ekran logowania należy kliknąć przycisk **Zaloguj się,** znajdujący się w prawym, górnym rogu ekranu. Następnie trzeba wprowadzić login, wcześniej podane przy rejestracji hasło i kliknąć przycisk **Zaloguj się**.

Po zalogowaniu się do aplikacji, w nagłówku po prawej stronie jest wyświetlana informacja o obecnie zalogowanym użytkowniku oraz przycisk **Wyloguj się**.

| Kontrast: 🔺 🔺       | A Czcioni      | ka: A A A                            |                                                                       |                                                                             | Anna Now                   | ak Wyloguj się         |
|---------------------|----------------|--------------------------------------|-----------------------------------------------------------------------|-----------------------------------------------------------------------------|----------------------------|------------------------|
|                     | Nabór do i     | nstytucji kultury                    |                                                                       |                                                                             |                            |                        |
| Aktualności         |                |                                      |                                                                       |                                                                             |                            |                        |
| Zasady naboru       | Moja ka        | andydatura                           |                                                                       |                                                                             |                            |                        |
| Oferta              | Lista sur form |                                      |                                                                       |                                                                             |                            |                        |
| Statystyki chętnych | Lista prefere  | ncji:                                |                                                                       |                                                                             |                            |                        |
| Wolne miejsca       |                |                                      |                                                                       |                                                                             |                            | Pozycja na             |
| Wniosek             | Numer          | Nazwa jednostki                      | Nazwa grupy                                                           | Status preferencji                                                          | Kontynuacja                | liście<br>oczekujacych |
| Informacja - dane   |                |                                      |                                                                       |                                                                             |                            | o az anający an        |
| osobowe             | 1              | Biblioteka Publiczna -               | Ze starego coś nowego!                                                | Niezweryfikowany                                                            | -                          |                        |
| Zmień hasło         |                | Oddział Głowny                       |                                                                       |                                                                             |                            |                        |
| Usuń konto          |                |                                      |                                                                       |                                                                             |                            |                        |
| Pliki do pobrania   | Aktı           | alności                              |                                                                       |                                                                             |                            |                        |
| Pomoc               |                | annosci                              |                                                                       |                                                                             |                            |                        |
|                     | Witamy         | w systemie rekrut                    | acji elektronicznej                                                   |                                                                             |                            |                        |
|                     | 20.04.202      | 1                                    |                                                                       |                                                                             |                            |                        |
|                     |                |                                      | Szanowni                                                              | Państwo,                                                                    |                            |                        |
|                     | Witamy w       | systemie rekrutacji elektron<br>Szcz | iicznej. W systemie możecie Pań:<br>egółowa instrukcja znajduje się v | stwo przeglądać oferty jednostek<br>w zakładce <i>Pomoc</i> po lewej stroni | i wygenerować wniose<br>e. | k o przyjęcie.         |

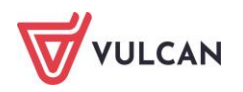

Zmianie ulega również boczne menu – pojawiają się w nim dodatkowe pozycje:

- Wniosek,
- Informacja dane osobowe,
- Zmień hasło,
- Usuń konto.

#### Zmiana danych i drukowanie przygotowanych wniosków

Po wybraniu pozycji **Wniosek** możliwe jest złożenie wniosku w formie elektronicznej (jeżeli ta opcja została włączona), wydrukowanie przygotowanego wniosku lub dokonanie w nim zmian.

Aby wyświetlić wniosek do wydruku należy kliknąć odnośnik **Złóż wniosek**, a następnie przycisk **Drukuj wniosek**. Dla wniosków składanych elektronicznie użytkownik może pobrać kopię wniosku za pomocą przycisku **Pobierz kopię wniosku**.

Wniosek można otworzyć do odczytu lub zapisać na dysku komputera. Wnioski są plikami o formacie PDF, które można otwierać np. w bezpłatnym programie *Adobe Reader*.

Na wniosku znajdą się m.in. dane kandydata i jego rodziców/opiekunów prawnych oraz lista wybranych placówek wg kolejności preferencji. Wniosek należy złożyć w jednostce/jednostkach zgodnie z informacją zamieszczoną w zasadach rekrutacji.

Przed wydrukiem zalecamy weryfikację wyświetlonych informacji i w razie pomyłek korektę tych danych, dostępną w oknie **Wniosek**.

W przypadku złożenia wniosku w formie elektronicznej nie ma potrzeby dodatkowego drukowania wniosku i dostarczania go do jednostki. Aby zmienić dane w już przygotowanym wniosku należy:

- jeśli zmiana ma dotyczyć preferencji wybranych placówek kliknąć odnośnik Zmień preferencje,
- jeśli zmiana ma dotyczyć danych osobowych kandydata i jego rodziców/opiekunów kliknąć odnośnik Zmień dane osobowe.

W obydwu przypadkach należy postępować dalej analogicznie, jak przy pierwszym wprowadzaniu wniosku do systemu.

Zmiana preferencji jest zawsze możliwa dla wniosków niezaakceptowanych. Jeżeli wniosek został zaakceptowany i nie ma możliwości zmiany preferencji należy skontaktować się z jednostką.

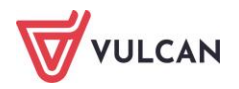

### Składanie wniosku elektronicznie

Jeżeli w mieście/gminie, w której odbywa się proces rekrutacji, zdecydowano o możliwości elektronicznego składania wniosku, można złożyć wniosek bez wychodzenia z domu.

Warunkiem skorzystania z tej metody jest to, aby przynajmniej jeden z rodziców/opiekunów prawnych kandydata posiadał Profil Zaufany lub podpis kwalifikowany. Ponadto do składanego wniosku należy dodać wszystkie wymagane załączniki w postaci elektronicznej. Załączniki można dodać w formie zdjęcia lub skanu w formatach: JPG, GIF lub PDF.

| Aktualności<br>Zasady naboru |                                                                                                    |
|------------------------------|----------------------------------------------------------------------------------------------------|
| Oferta                       | Składanie wniosku                                                                                                    |
| Statystyki chętnych          | Składanie wniosku osobiście                                                                                                    |
| Wolne miejsca                | Aby złożyć wniosek osobiście należy wydrukować go, podpisać, dołączyć odpowiednie załączniki i zanieść do wszystkich jednostek.                                                                                                    |
| Wniosek                      | Drukuj wniosek                                                                                                    |
| Informacja - dane<br>osobowe | Składanie wniosku elektronicznie                                                                                                    |
| Zmień hasło                  | Ta metoda umożliwia złożenie wniosku bez wychodzenia z domu. Warunkiem skorzystania z tej metody jest aby obydwoje                                                                                                    |
| Usuń konto                   | rodzie/opiekunowie prawni kandydata posiadali Profil Zaufany lub podpis kwalifikowany. Ponadto dla składanego wniosku należy dodać                                                                                                    |
| Pliki do pobrania            | wszystkie wymagane załączniki w postaci elektronicznej.                                                                                                    |
| Pomoc                        |                                                                                                    |
|                              | Wymagane załączniki do wniosku                                                                                                    |
|                              | Załączniki można dodać w formie zdjęcia lub skanu. Dopuszczalne są formaty plików jpg, png, gif i pdf. Maksymalny rozmiar załącznika to<br>5.0 MB. Wskaż plik, a następnie wybierz ikonę ze znakiem plus dla dokumentu, którego treść jest zawarta w tym pliku.<br>Wybierz plik N wybrano pliku |
|                              | L.p. Nazwa dokumentu Nazwa pliku                                                                                                    |
|                              | 1 oświadczenie                                                                                                    |
|                              |                                                                                                    |

Po wprowadzeniu wymaganych załączników należy kliknąć przycisk **Podpisz**.

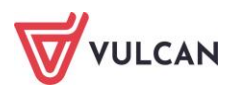

| ping                                                                                                    | a nasceptite wybierz monę ze znaki                                                                                                    | em plus dla dokumentu, którego treść jest zawar                                                                                                    | ta w tym pliku.                                                                                                    |  |  |
|----------------------------------------------------------------------------------------------------|----------------------------------------------------------------------------------------------------|----------------------------------------------------------------------------------------------------|----------------------------------------------------------------------------------------------------|--|--|
| Wybierz plik Nie                                                                                                    | wybrano pliku                                                                                                    |                                                                                                    |                                                                                                    |  |  |
| L.p.                                                                                                    | Nazwa dokumentu Nazwa pliku                                                                                                    |                                                                                                    |                                                                                                    |  |  |
| 1 ośw                                                                                                    | viadczenie                                                                                                    | <u>Scan1_z15.pdf</u>                                                                                                    | O                                                                                                    |  |  |
|                                                                                                    |                                                                                                    |                                                                                                    |                                                                                                    |  |  |
| dpisanie wnios                                                                                                    |                                                                                                    |                                                                                                    |                                                                                                    |  |  |
| -                                                                                                    | SKU                                                                                                    | u maga padpisać upiasak unitrapa matada. Pa                                                                                                    | zloženju se pojmpioj jednogo podpis                                                                                                    |  |  |
| niżej rodzice/opieka<br>stanie zablokowana<br>dpis, zmodyfikowa<br>cycisk Drukuj wnios                                                                                          | sku<br>unowie prawni wskazani we wniosk<br>a możliwość modyfikacji danych z<br>ć dane i podpisać wniosek ponown<br>ek umożliwia:                                                                             | u mogą podpisać wniosek wybraną metodą. Po<br>awartych we wniosku. Dopóki wniosek nie zos<br>ie. Usunięcie podpisu należy potwierdzić tą sam                                            | złożeniu co najmniej jednego podpis<br>stanie zaakceptowany można usuną<br>ą metodą, jaką został złożony podpi                                              |  |  |
| niżej rodzice/opieka<br>stanie zablokowan<br>dpis, zmodyfikowac<br>zycisk Drukuj wnios<br>bejrzenie wniosku p                                                                   | sku<br>unowie prawni wskazani we wniosk<br>a możliwość modyfikacji danych z<br>ć dane i podpisać wniosek ponown<br>ek umożliwia:<br>przed podpisaniem,<br>pokranie wniosku z motowsko pod                    | u mogą podpisać wniosek wybraną metodą. Po<br>awartych we wniosku. Dopóki wniosek nie zos<br>ie. Usunięcie podpisu należy potwierdzić tą sam                                            | złożeniu co najmniej jednego podpis<br>stanie zaakceptowany można usuną<br>ą metodą, jaką został złożony podpi:                                             |  |  |
| niżej rodzice/opieki<br>stanie zablokowani<br>dpis, zmodyfikowar<br>zycisk Drukuj wnios<br>bejrzenie wniosku p<br>o złożeniu podpisu                                            | sku<br>unowie prawni wskazani we wniosk<br>a możliwość modyfikacji danych z<br>ć dane i podpisać wniosek ponown<br>ek umożliwia:<br>przed podpisaniem,<br>pobranie wniosku z metryczką pod                   | u mogą podpisać wniosek wybraną metodą. Po<br>awartych we wniosku. Dopóki wniosek nie zos<br>ie. Usunięcie podpisu należy potwierdzić tą sam<br>pisu.                                   | złożeniu co najmniej jednego podpis<br>stanie zaakceptowany można usuną<br>ą metodą, jaką został złożony podpi<br>Drukuj wniosek                            |  |  |
| niżej rodzice/opiekk<br>stanie zablokowana<br>dpis, zmodyfikowac<br>zycisk Drukuj wnios<br>bejrzenie wniosku p<br>o złożeniu podpisu<br>I                                       | sku<br>unowie prawni wskazani we wniosk<br>a możliwość modyfikacji danych z<br>ć dane i podpisać wniosek ponown<br>ek umożliwia:<br>przed podpisaniem,<br>pobranie wniosku z metryczką pod<br>mię i nazwisko | u mogą podpisać wniosek wybraną metodą. Po<br>awartych we wniosku. Dopóki wniosek nie zos<br>ie. Usunięcie podpisu należy potwierdzić tą sam<br>pisu.                                   | złożeniu co najmniej jednego podpis<br>stanie zaakceptowany można usuną<br>ą metodą, jaką został złożony podpi<br>Drukuj wniosek                            |  |  |
| niżej rodzice/opieki<br>stanie zablokowani<br>dpis, zmodyfikowa<br>tycisk Drukuj wnios<br>bejrzenie wniosku p<br>o złożeniu podpisu<br>o złożeniu podpisu<br>I<br>Anna Kowalska | sku<br>unowie prawni wskazani we wniosk<br>a możliwość modyfikacji danych z<br>ć dane i podpisać wniosek ponown<br>ek umożliwia:<br>przed podpisaniem,<br>pobranie wniosku z metryczką pod<br>mię i nazwisko | u mogą podpisać wniosek wybraną metodą. Po<br>awartych we wniosku. Dopóki wniosek nie zos<br>ie. Usunięcie podpisu należy potwierdzić tą sam<br>pisu.<br>Podpisz (Profil zaufany/ePUAP) | złożeniu co najmniej jednego podpis<br>stanie zaakceptowany można usuną<br>ą metodą, jaką został złożony podpi<br>Drukuj wniosek<br>Podpisz (kwalifikowany) |  |  |

Po pobraniu wniosku na dysk należy go podpisać i załadować podpisany dokument (w formacie XML) przyciskiem **Wybierz plik** a następnie zatwierdzić przyciskiem **prześlij**.

Podpisany wniosek zostanie zweryfikowany w jednostce pierwszego wyboru, która skontroluje prawidłowość załączników a następnie zaakceptuje lub odrzuci wniosek.

Należy sprawdzać regularnie konto kandydata, aby zapoznać się z decyzją. W przypadku odrzucenia wniosku należy skontaktować się jak najszybciej z placówką, do której wpłynął wniosek.

#### Informacja – dane osobowe

W tej zakładce użytkownik może zapoznać się z klauzulą dotyczącą przetwarzania danych osobowych oraz danymi kontaktowymi Inspektora ochrony danych.

### Zmiana/ przypomnienie hasła

Pozycja **Zmień hasło** umożliwia zmianę hasła do konta.

W tym celu należy w pierwszym polu wprowadzić stare, dotychczasowe hasło, a w kolejnych dwóch powtórzyć nowe. Zmiany zapisujemy klikając przycisk **Zapisz**.

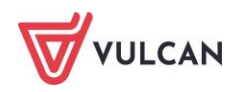

Jeśli hasło zostało zgubione lub zapomniane, można skorzystać z opcji **Nie pamiętam hasła**. Opcja ta jest dostępna pod warunkiem, że przy uzupełnianiu formularza zgłoszeniowego został wpisany adres e-mail. Opcja **Nie pamiętam hasła** dostępna jest dla niezalogowanego użytkownika, po kliknięciu przycisku **Zaloguj się**.

### Usuwanie konta kandydata

Po wybraniu pozycji **Usuń konto** możliwe jest usunięcie konta kandydata. W efekcie tej operacji nastąpi nie tylko usunięcie złożonego wniosku, ale również usunięcie z systemu wszystkich danych kandydata.

Nie jest możliwe usunięcie konta kandydata, gdy jest on zaakceptowany lub przyjęty do grupy z jakiejkolwiek preferencji.

#### Podgląd stanu złożonego wniosku

Po wybraniu pozycji **Aktualności** system wyświetla informację o statusie złożonego wniosku.

#### Złożenie wniosku

Tuż po złożeniu wniosku wyświetli się następująca informacja:

| Kontrast: \land 🔦   | Czcior       | nka: A A A                                   |                        |                    | Jan Kowalski   | Wyloguj się       |
|---------------------|--------------|----------------------------------------------|------------------------|--------------------|----------------|-------------------|
|                     | Nabór do     | instytucji kultury                           |                        |                    |                |                   |
| Aktualności         |              |                                              |                        |                    |                |                   |
| Zasady naboru       | Moia k       | andvdatura                                   |                        |                    |                |                   |
| Oferta              |              |                                              |                        |                    |                |                   |
| Statystyki chętnych | Lista prefer | encji:                                       |                        |                    |                | _                 |
| Wolne miejsca       |              |                                              |                        |                    | Poz            | ycja na           |
| Wniosek             | Numer        | Nazwa jednostki                              | Nazwa grupy            | Status preferencji | Kontynuacja li | iście<br>kujacych |
| Informacja - dane   |              |                                              |                        |                    | ULZE!          | kujących          |
| osobowe             | 1            | Pracownia Edukacji                           | Nauka malarstwa        | Niezweryfikowany   |                |                   |
| Zmień hasło         |              | Artystycznej                                 |                        |                    |                |                   |
| Usuń konto          | 2            | Biblioteka Publiczna -                       | Ze starego coś nowegol | Niezweryfikowany   |                |                   |
| Pliki do pobrania   |              | Oddział Główny                               |                        |                    |                |                   |
| Pomoc               | 3            | Miejska Biblioteka<br>Publiczna - Filia nr 1 | Zajęcia plastyczne     | Niezweryfikowany   | -              |                   |
|                     | 4            | Wrocławski Ośrodek Sztuki                    | Młodzi odkrywcy sztuki | Niezweryfikowany   | -              |                   |
|                     | 5            | Młodzieżowy Dom Kultury                      | Zajęcia plastyczne     | Niezweryfikowany   | -              |                   |
|                     |              |                                              |                        |                    |                |                   |

*Wniosek nie został jeszcze zweryfikowany.* Jednostka nie zweryfikowała jeszcze informacji wprowadzonych we wniosku – na tym etapie użytkownik może jeszcze zmodyfikować swoje dane lub preferencje. *Wniosek odrzucony* to wniosek odrzucony ze względu na kryteria wykluczające.

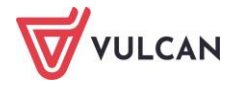

#### Akceptacja wniosku

Jeżeli placówka otrzyma od rodzica/pełnoletniego kandydata wydrukowany wniosek (lub wniosek zostanie podpisany elektronicznie) akceptuje go w systemie. Wówczas na stronie kandydata wyświetli się następująca informacja:

| Aktualności                  |              |                                              |                        |   |                   |    |             |              |
|------------------------------|--------------|----------------------------------------------|------------------------|---|-------------------|----|-------------|--------------|
| Zasady naboru                | Moja k       | randvdatura                                  |                        |   |                   |    |             |              |
| Oferta                       | inoja i      | anayaacara                                   |                        |   |                   |    |             |              |
| Statystyki chętnych          | Lista prefei | rencji:                                      |                        |   |                   |    |             |              |
| Wolne miejsca                |              |                                              |                        |   |                   |    |             | Pozycja na   |
| Wniosek                      | Numer        | Nazwa jednostki                              | Nazwa grupy            |   | Status preferencj | ji | Kontynuacja | liście       |
| Informacja - dane<br>osobowe |              |                                              |                        | Η |                   |    |             | υτΖεκυjących |
| Zmień hasło                  | 1            | Pracownia Edukacji<br>Artystycznej           | Nauka malarstwa        |   | Zaakceptowany     |    | -           | 1            |
| Usuń konto                   | 2            | Biblioteka Publiczna -                       | Ze starego coś nowego! |   | Zaakceptowany     |    | -           | 2            |
| Pliki do pobrania            |              | Oddział Główny                               | 5 5                    |   | 1 5               |    |             |              |
| Pomoc                        | 3            | Miejska Biblioteka<br>Publiczna - Filia nr 1 | Zajęcia plastyczne     |   | Zaakceptowany     |    | -           | 2            |
|                              | 4            | Wrocławski Ośrodek Sztuki                    | Młodzi odkrywcy sztuki |   | Zaakceptowany     |    | -           | 1            |
|                              | 5            | Młodzieżowy Dom Kultury                      | Zajęcia plastyczne     |   | Zaakceptowany     |    | -           | 1            |
|                              |              |                                              |                        |   |                   |    |             |              |

#### Przyjęcie

Jeżeli kandydat zostanie już przyjęty do konkretnej placówki, wyświetli się następująca informacja:

| Aktualności                     |              |                                              |                        |                    |             |                        |
|---------------------------------|--------------|----------------------------------------------|------------------------|--------------------|-------------|------------------------|
| Zasady naboru                   | Moia k       | andvdatura                                   |                        |                    |             |                        |
| Oferta                          |              |                                              |                        |                    |             |                        |
| Statystyki chętnych             | Lista prefer | encji:                                       |                        |                    |             |                        |
| Wolne miejsca                   |              |                                              |                        |                    |             | Pozycja na             |
| Wniosek                         | Numer        | Nazwa jednostki                              | Nazwa grupy            | Status preferencji | Kontynuacja | liście<br>oczekujacych |
| Informacja - dane<br>osobowe    | 1            | Pracownia Edukaciji                          | Nauka malamtwa         | Proviety           |             | oczenających           |
| Zmień hasło                     |              | Artystycznej                                 | Nduka Malarstwa        | PTZyjęty           | -           |                        |
| Usuń konto<br>Pliki do pobrania | 2            | Biblioteka Publiczna -<br>Oddział Główny     | Ze starego coś nowego! | Zaakceptowany      | -           | 2                      |
| Pomoc                           |              |                                              |                        |                    |             |                        |
|                                 | 3            | Miejska Biblioteka<br>Publiczna - Filia nr 1 | Zajęcia plastyczne     | Zaakceptowany      | -           | 2                      |
|                                 | 4            | Wrocławski Ośrodek Sztuki                    | Młodzi odkrywcy sztuki | Zaakceptowany      | -           | 1                      |
|                                 | 5            | Młodzieżowy Dom Kultury                      | Zajęcia plastyczne     | Zaakceptowany      | -           | 1                      |
|                                 |              |                                              |                        |                    |             |                        |

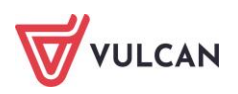

## Powiadomienia e-mail

#### Powiadomienia mailowe

Organ prowadzący może wskazać w systemie te sytuacje, w których rodzic/pełnoletni kandydat będzie otrzymywał informacje mailowe o zmianie statusu jego wniosku. Powiadomienia będą wy-syłane na adresy mailowe podane w danych rodziców/pełnoletniego kandydata.

Możliwe jest otrzymywanie maili w sytuacji:

- akceptacji wniosku,
- anulowania akceptacji wniosku,
- przyjęcia,
- skreślenie z listy przyjętych.

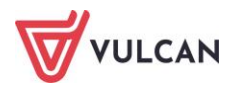

## Najczęściej zadawane pytania

# Jak postępować, gdy przy zgłaszaniu kandydatury (zakładaniu konta), wyświetli się komunikat o błędnym numerze PESEL?

Przy zakładaniu konta może pojawić się komunikat o błędnym wypełnieniu pola przeznaczonego na numer PESEL. Należy w takiej sytuacji, upewnić się, czy numer jest poprawnie wpisany oraz czy nie ma przed lub za numerem postawionej spacji. Jeżeli mimo wpisywania poprawnego numeru nadal pojawia się ten komunikat, należy skontaktować się z jednostką w celu wyjaśnienia nieprawidłowości.

# Jak postępować, jeśli kandydatowi nie został nadany jeszcze numer PESEL?

Jeżeli kandydat nie posiada numeru PESEL, należy na karcie **Zgłoś kandydaturę** zaznaczyć opcję **Kandydat nie posiada numeru PESEL (obcokrajowcy)**. W kolejnym kroku wymagane będzie podanie daty urodzenia oraz płci dziecka/pełnoletniego kandydata. Dalszy proces rekrutacji przebiega tak samo, jak dla kandydatów rejestrowanych za pomocą numeru PESEL.

### Jak postępować, gdy przy zgłaszaniu kandydatury (zakładaniu konta), wyświetli się informacja, że kandydat o podanym numerze PESEL został już zarejestrowany?

Każdy kandydat może mieć założone tylko jedno konto w elektronicznym naborze. Konto to jest zakładane na podstawie numeru PESEL, a następnie weryfikowane w placówce na podstawie okazanych dokumentów. Jeżeli taki komunikat pojawi się podczas pierwszej rejestracji kandydata, należy skontaktować się z dowolną placówką w celu wyjaśnienia zaistniałej sytuacji.

### Jak i kiedy można zmienić kolejność grup na liście preferencji?

Kolejność na liście preferencji można modyfikować do momentu zaakceptowania wniosku przez którąkolwiek jednostkę wybraną na liście preferencji. Na liście preferencji są dostępne przyciski,

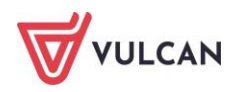

które umożliwiają przesunięcie pozycji w górę lub w dół, a także usunięcie jej z listy. W szczególnym przypadku możliwe jest również zmienianie preferencji na wniosku zaakceptowanym. Jeśli istnieje taka możliwość w Państwa systemie możecie o tym przeczytać w zasadach naboru.

# Co zrobić, jeśli zapomniałem hasła, a nie podałem adresu e-mail przy zakładaniu konta kandydata?

W przypadku braku adresu e-mail nie będzie można skorzystać z opcji **Nie pamiętam hasła**. Wtedy, należy skontaktować się z placówką, którą kandydat wskazał na liście preferencji.

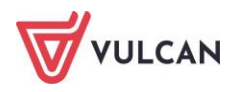

# Gdzie szukać pomocy w pracy z programem?

Zapewne w trakcie codziennej pracy z aplikacją pojawią się pytania i wątpliwości. Aby pogłębić swoją wiedzę i otrzymać szczegółowe informacje na wybrane zagadnienia, zachęcamy do korzystania z dodatkowych źródeł wiedzy.

#### Podstawowe źródła wiedzy

#### Baza wiedzy

Zawiera porady oraz pomoc techniczną w zakresie korzystania z programów (w formacie PDF lub jako filmy instruktażowe). Aby przejść do bazy wiedzy proszę kliknąć link: <u>Baza wiedzy</u>.

|                                                                                      |                                                       |                                                   |                                               |                                     | Konto klienta                                 | >                   |                                |
|--------------------------------------------------------------------------------------|-------------------------------------------------------|---------------------------------------------------|-----------------------------------------------|-------------------------------------|-----------------------------------------------|---------------------|--------------------------------|
| VULCAN                                                                               |                                                       |                                                   |                                               |                                     |                                               |                     | Szukaj >                       |
| <ul> <li>Dla szkół i dla przedszkoli</li> </ul>                                      | Dla samorządów                                        | Dla ZEAS/CUW                                      | Dla rodziców                                  | Zakupy                              | Strefa klienta                                | O firmie            | Kariera                        |
|                                                                                      |                                                       |                                                   |                                               |                                     |                                               |                     |                                |
| Baza wiedz                                                                           | V                                                     |                                                   |                                               |                                     |                                               | Wyszuk              | aj kategoriami                 |
| Zapraszamy do korzystania z paszej bazy y                                            | wiedzy, w której znajda P                             | aństwo porady oraz pom                            | oc techniczna w zakr                          | esie korzystania                    | a z systemów firmy                            | Dostepne            | kategorie:                     |
| VULCAN. Zespół naszych specjalistów dokła<br>wiedzy na najwyższym poziomie merytoryc | ada wszelkich starań, aby<br>cznym. W razie trudności | dostępne źródła odpow<br>ze znalezieniem interest | iadały Państwa potrze<br>ującego Państwa zaga | ebom, a także d<br>Idnienia, prosim | ostarczały niezbędnej<br>y o kontakt z naszym | bibliotek           | a szkolna >                    |
| Centrum Obsiugi Kilenta.                                                             |                                                       |                                                   |                                               |                                     |                                               | dokumer<br>okołoksi | ntacja księgowa i<br>ęgowa >   |
| Wyszukiwarka                                                                         |                                                       |                                                   |                                               |                                     |                                               | dziennik            | elektroniczny >                |
| Wpisz szukaną frazę                                                                  |                                                       |                                                   |                                               |                                     |                                               | ewidenc             | ia kadrowa >                   |
| Wybierz anlikacie                                                                    |                                                       |                                                   |                                               |                                     |                                               | magazyr<br>szkolna  | n i stołówka<br>>              |
| in joint aprillage                                                                   |                                                       |                                                   |                                               |                                     |                                               | Wszystk             | ie >                           |
| Wybierz kategorie                                                                    |                                                       |                                                   | + Poka                                        | aż listę                            |                                               |                     | + Pokaż wszystkie<br>kategorie |
|                                                                                      |                                                       |                                                   | + Poka                                        | aż listę                            |                                               |                     |                                |
| □ Wyświetl porady archiwalne                                                         |                                                       |                                                   | Szul                                          | kaj >                               |                                               |                     |                                |
|                                                                                      |                                                       |                                                   |                                               |                                     |                                               | Ma                  | sz pomysł                      |

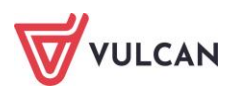

#### Dedykowana strona internetowa

W ramach wsparcia technicznego stworzyliśmy stronę internetową dedykowaną rodzicom i uczniom. Znajdą tam Państwo kompletną bazę wiedzy, która jest dostępna 24 godziny 7 dni w tygodniu – na bieżąco umieszczamy tam artykuły, poradniki oraz odpowiedzi na często zadawane pytania, które pomogą rozwiązać ewentualne wątpliwości.

| Strona główna > Rodzice i uczniowie > Wsparcie techniczne |                                                                                                    |                             |  |  |  |  |  |
|-----------------------------------------------------------|----------------------------------------------------------------------------------------------------|-----------------------------|--|--|--|--|--|
| Wsparcie techniczne dla rodziców i uczniów                |                                                                                                    |                             |  |  |  |  |  |
|                                                           | O Caractery Cachecamy do zapoznania się z poradami przygotowanymi przez naszych specjalistów, które odpowiadają na przez naszych specjalistów, które odpowiadają na przez naszych sp | E ZAPISZ SIĘ DO NEWSLETTERA |  |  |  |  |  |

Do Państwa dyspozycji przygotowaliśmy także zestaw filmów instruktażowych.

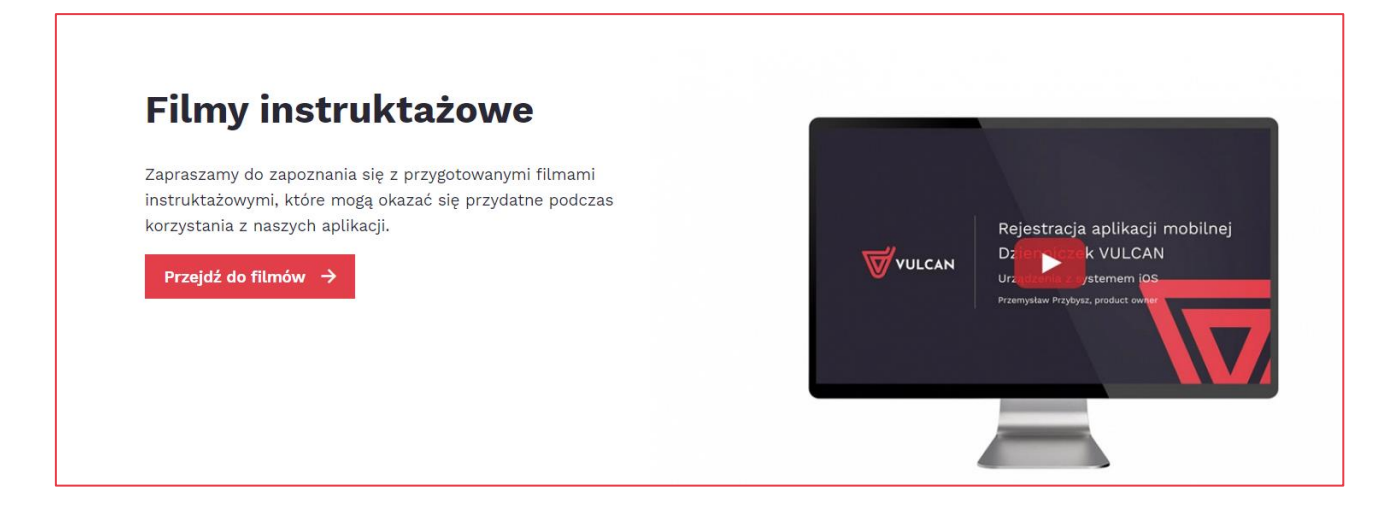

Aby przejść do strony wystarczy kliknąć link: Wsparcie techniczne VULCAN.

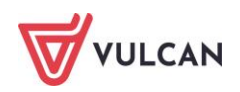